# ดู่มือการใช้งาน

# ระบบรับสมัครเข้าศึกษา

# บัณฑิตวิทยาลัย จุฬาลงกรณ์มหาวิทยาลัย

# สารบัญ

# เรื่อง

หน้า

| 1.  | ภาพรวมระบบ                           | 3  |
|-----|--------------------------------------|----|
| 2.  | ขั้นตอนการสมัคร                      | 4  |
| 3.  | การลงทะเบียน                         | 4  |
| 4.  | การเข้าสู่ระบบ                       | 6  |
| 5.  | การสมัคร                             |    |
|     | 5.1. เข้าสู่ระบบ                     | 7  |
|     | 5.2. การเลือกหลักสูตร                | 8  |
|     | 5.3. การยืนยันการสมัคร               | 10 |
|     | 5.4. การชำระค่าธรรมเนียมการสมัคร     | 12 |
|     | 5.5. การ Upload เอกสารประกอบการสมัคร | 14 |
| 6.  | การดูสถานะการสมัคร                   | 15 |
| 7.  | การยกเลิกการสมัคร                    | 16 |
| 8.  | การปรับปรุงข้อมูลส่วนตัว             | 17 |
| 9.  | การเปลี่ยนรหัสผ่าน                   | 18 |
| 10. | การขอรหัสผ่านใหม่ กรณีลืมรหัสผ่าน    | 19 |

#### 1. ภาพรวมระบบ

เมื่อเปิด URL : https://www.register.gradchula.com/ จะปรากฏหน้าแรกของระบบ ตามรูปที่ 1

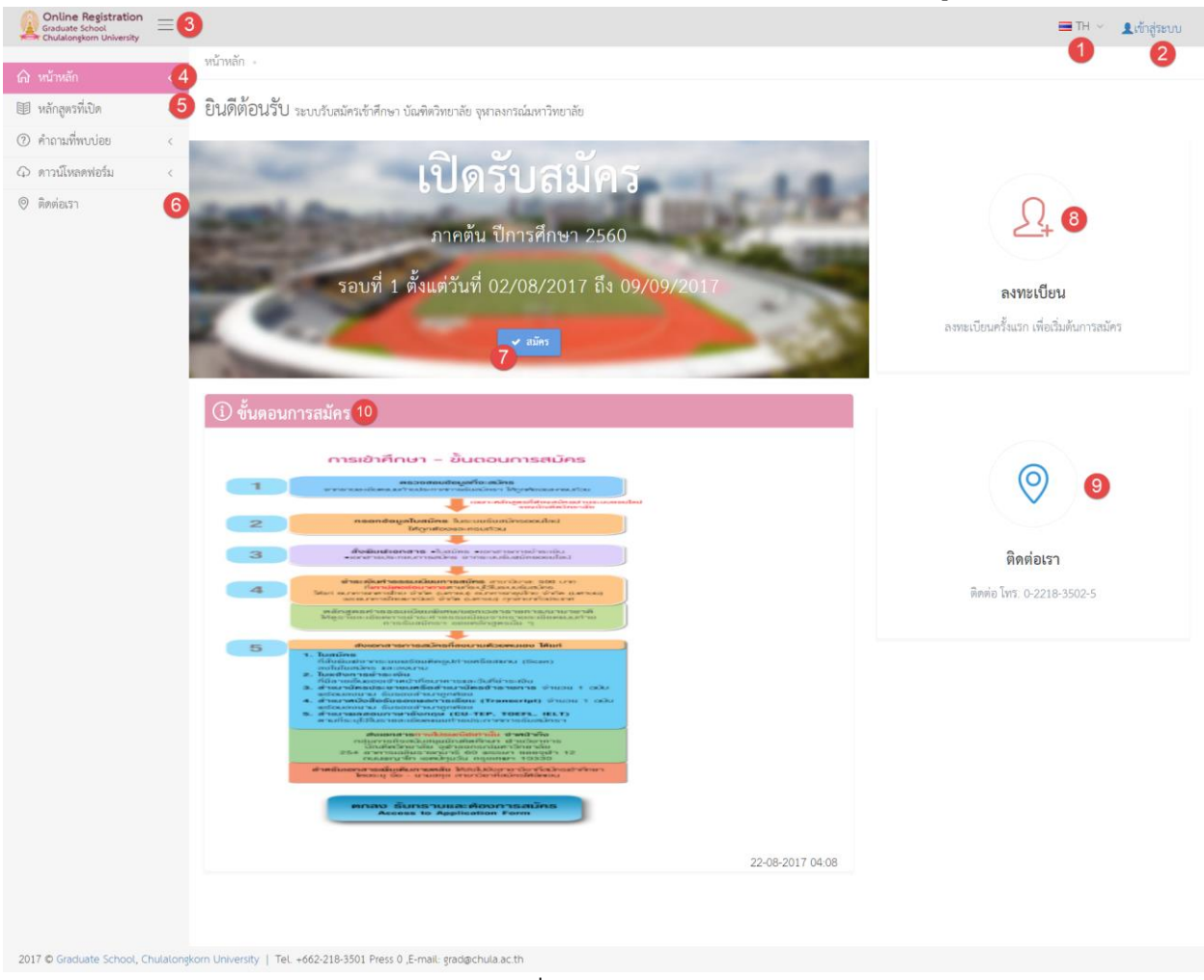

รูปที่ 1 หน้าแรก

- 1) ปุ่มเปลี่ยนภาษา ใช้สำหรับเปลี่ยนภาษาไทย และภาษาอังกฤษ
- ปุ่มเข้าสู่ระบบ กรณีที่ยังไม่ได้ Login เข้าสู่ระบบ และในกรณีที่เข้าสู่ระบบแล้ว จะแสดงรูปส่วนตัว และชื่อ-สกุล
- 3) ปุ่มเมนู Hamburger กดเพื่อเปิดหรือช่อนเมนูซ้าย
- 4) เมนูหน้าหลัก กดเพื่อเข้าหน้าแรกของระบบ
- 5) เมนูหลักสูตรที่เปิด กดเพื่อค้นหาและดูรายละเอียดหลักสูตรที่เปิดในช่วงเวลาปัจจุบัน
- ปุ่มติดต่อเรา กดเพื่อแสดงข้อมูลติดต่อบัณฑิตวิทยาลัย
- แสดงข้อมูลรอบที่เปิดรับสมัคร ในช่วงเวลาปัจจุบัน
- 8) ปุ่มลงทะเบียน กดเพื่อเข้าสู่หน้าลงทะเบียน สำหรับครั้งแรก

9) ปุ่มติดต่อเรา กดเพื่อแสดงข้อมูลติดต่อบัณฑิตวิทยาลัย

#### การใช้งานระบบ

- ระบบรับสมัครเข้าศึกษา บัณฑิตวิทยาลัย จุฬาลงกรณ์มหาวิทยาลัย สามารถใช้งานได้ดีในทุก Mobile Device และ Browser Google Chrome, Mozilla Firefox, Internet Explorer เวอร์ชั่น 10 ขึ้นไป
- ผู้สมัครจะสามารถเลือกสมัครได้หลายหลักสูตร แต่จะไม่สามารถสมัครหลักสูตรเดิมในภาคการศึกษาและปี การศึกษา เดียวกันได้
- 3) สถานะการสมัคร ประกอบไปด้วย
  - ฉบับร่าง
  - ยืนยันการสมัครแล้ว
  - การสมัครเรียบร้อยแล้ว (ชำระค่าธรรมเนียมและส่งเอกสารแล้ว)
  - พิจารณาสิทธิ์การเข้าสอบแล้ว ประกอบด้วย มีสิทธิ์สอบ และไม่มีสิทธิ์สอบ
  - พิจารณาสิทธิ์การเข้าศึกษาแล้ว

## ขั้นตอนการสมัคร

การสมัครผ่านระบบ มีขั้นตอน ดังต่อไปนี้

- 1) การลงเบียน สำหรับครั้งแรกเท่านั้น
- 2) การเลือกหลักสูตร และ/หรือ แขนงวิชา ที่ต้องการสมัคร
- 3) การยืนยันการสมัคร
- 4) การ Upload เอกสารประกอบการสมัคร
- 5) การชำระค่าธรรรมเนียม และจัดส่งหลักฐานการชำระเงิน

#### 3. การลงทะเบียน หรือการสร้างบัญชีผู้ใช้

ผู้สนใจสมัครเข้าศึกษา จะต้องลงทะเบียนเพื่อกำหนดรหัสผู้ใช้ และรหัสผ่าน สำหรับครั้งแรกเพื่อเข้าระบบรับสมัคร โดย มีขั้นตอน ต่อไปนี้

1) ไปที่หน้าแรกของระบบ จากนั้นกดปุ่ม "ลงทะเบียน" ตามรูปที่ 2

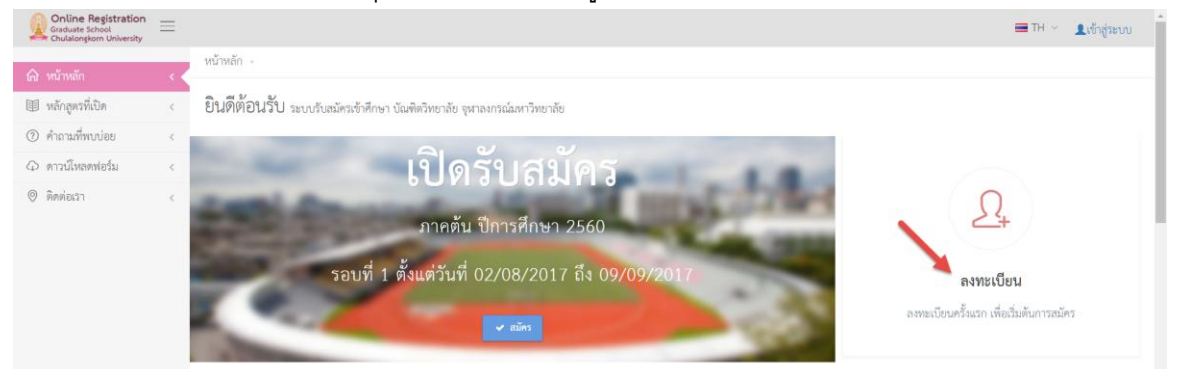

รูปที่ 2 หน้าแรก และการเข้าสู่หน้าจอลงทะเบียน

จะปรากฏหน้าจอการเข้าสู่ระบบ จากนั้นให้กดปุ่ม "สร้างบัญชีผู้ใช้" ตามรูปที่ 3

|                                       | Online Registration<br>Graduate School<br>Chulalongkorn University |
|---------------------------------------|--------------------------------------------------------------------|
|                                       | เข้าสู่ระบบรับสมัคร                                                |
|                                       | 🐷 διμά                                                             |
| 1 1 1 1 1 1 1 1 1 1 1 1 1 1 1 1 1 1 1 | 🚔 รหัสห่าน                                                         |
|                                       | scal                                                               |
|                                       | Enter Text                                                         |
|                                       | Loom                                                               |
|                                       | ลืมรหัสผ่าน?                                                       |
|                                       | niedd                                                              |
|                                       | aonສນັຍແຕ່ມເຮັບແຮກ<br>ມີ ສະ້າວນັກນຍີ່ຜູ້ໃຫ້                        |

รูปที่ 3 หน้าจอการลงทะเบียน หรือสร้างบัญชีผู้ใช้

จะปรากฏหน้าจอการลงทะเบียน ตามรูปที่ 4 ให้กรอกข้อมูลให้ครบถ้วน จากนั้นกดปุ่ม "Sign Up"

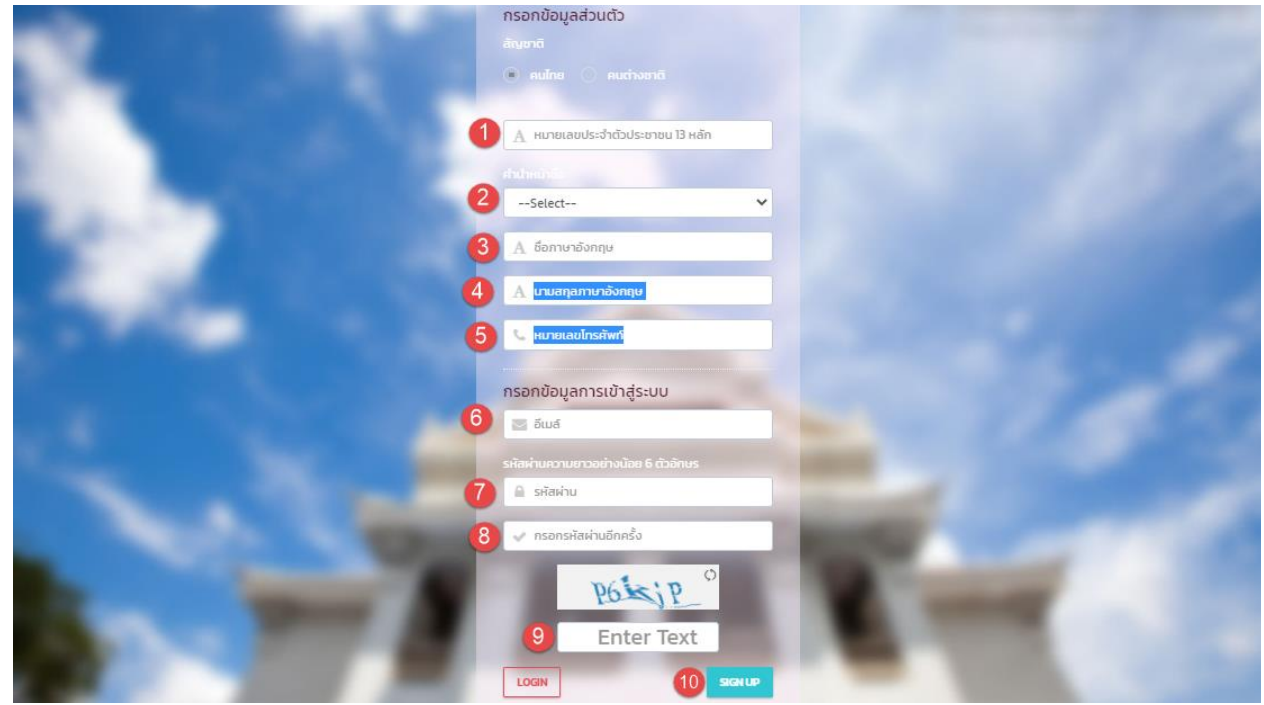

รูปที่ 4 หน้าจอการลงทะเบียน หรือสร้างบัญชีผู้ใช้

#### คำอธิบาย

- 1) ให้กรอกเลขประจำตัวประชาชน 13 หลัก สำหรับชาวไทย และให้กรอกรหัสพาสปอร์ต สำหรับชาวต่างชาติ
- ให้เลือกคำนำหน้าชื่อ
- ให้กรอกชื่อ เป็นภาษาอังกฤษ
- ให้นามสกุล เป็นภาษาอังกฤษ
- 5) ให้กรอก หมายเลขโทรศัพท์มือถือ
- ให้กรอกอีเมล์ ที่ใช้งานจริง โดยจะใช้งานการเข้าสู่ระบบในครั้งต่อไป
- ให้กรอกรหัสผ่าน โดยต้องมีความยาวอย่างน้อย 6 ตัวอักษร
- 8) ให้ยืนยันรหัสผ่าน
- ให้กรอกข้อความที่ปรากฏ จากนั้นกดปุ่ม "Signup"
- 4. การเข้าสู่ระบบ

ที่หน้าแรกของระบบ ให้กดปุ่ม "เข้าสู่ระบบ" จากนั้นจะปรากฏหน้าจอ ตามรูปที่ 5 ให้กรอกรหัสผู้ใช้ เป็นอีเมล์ ที่ได้ ลงทะเบียนไว้ และรหัสผ่านที่ได้ลงทะเบียนไว้ และทำการตรวจสอบ CAPTCHA จากนั้นกดปุ่ม "Login"

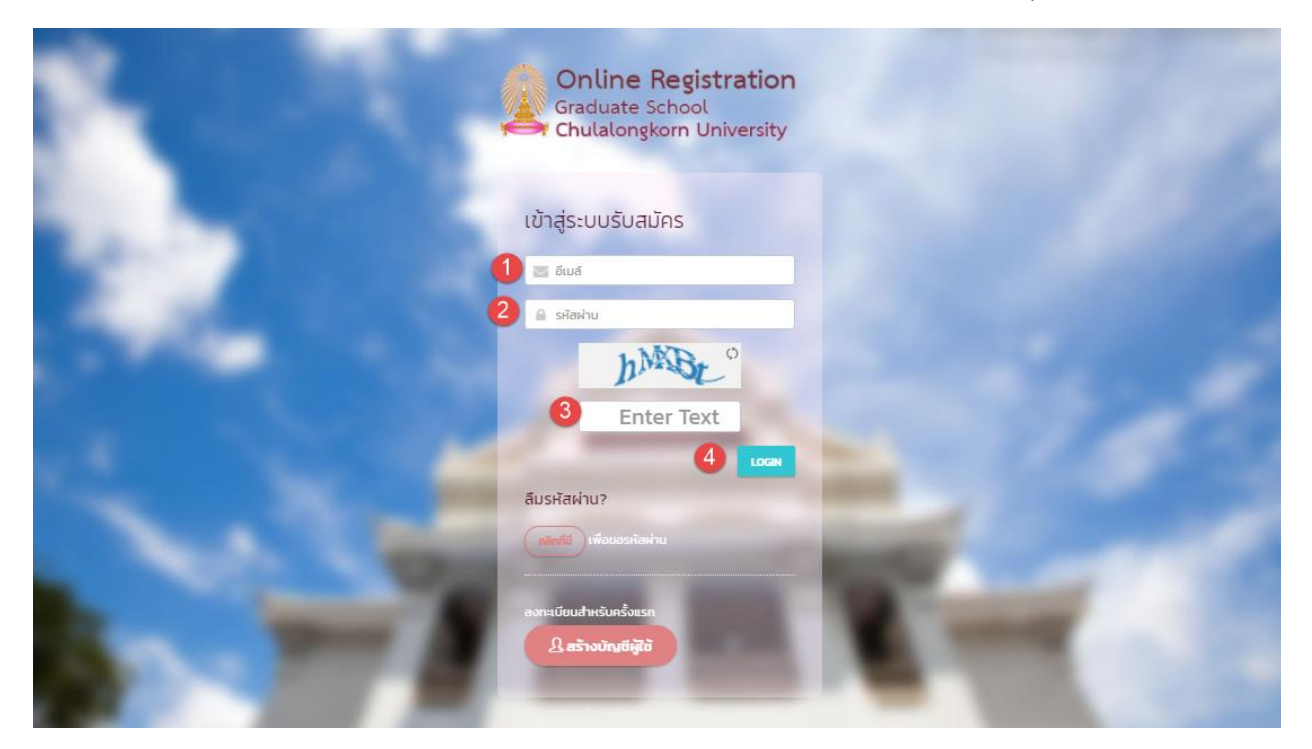

รูปที่ 5 หน้าจอการเข้าสู่ระบบ

# คำอธิบาย

- 1) อีเมล์
- 2) รหัสผ่าน ที่นี่"

ให้กรอกอีเมล์ ที่ได้ลงทะเบียนไว้ ให้กรอกรหัสผ่าน ที่ได้ลงเบียนไว้ กรณีลืมรหัสผ่านให้ ขอรหัสผ่าน โดยกดปุ่ม "คลิก

- CAPTCHA ให้กรอกตัวเลชหรือตัวอักษร ที่ปรากฏ เพื่อตรวจสอบความปลอดภัย
- 4) ปุ่ม "Login" ให้กดปุ่ม เพื่อเข้าสู่ระบบ

#### 5. การสมัคร

5.1. เข้าสู่ระบบ

ผู้สมัครต้องลงทะเบียนครั้งแรก และทำการเข้าสู่ระบบก่อน จึงจะสามารถสมัครหลักสูตรใด ๆ ได้ โดยเมื่อเข้าสู่ ระบบเรียบร้อยแล้ว จะปรากฏหน้าแรก ตามรูปที่ 6

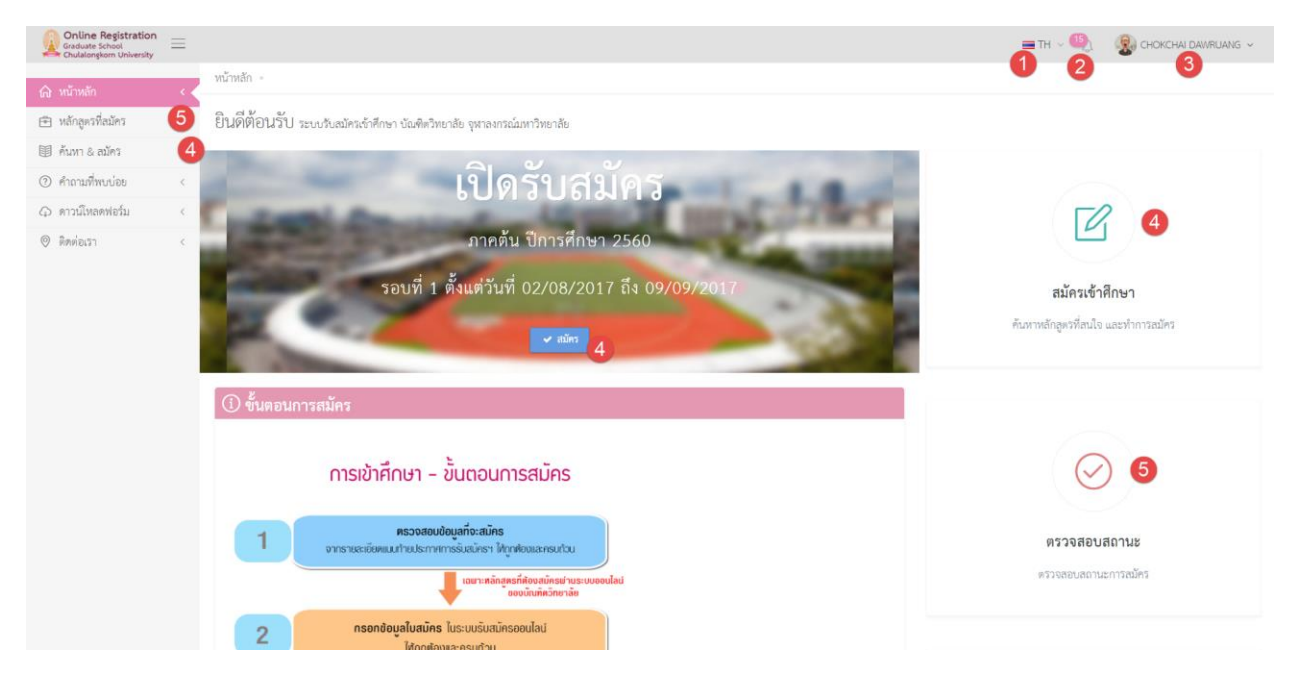

รูปที่ 6 หน้าแรกกรณีเข้าสู่ระบบเรียบร้อยแล้ว

- 1) สำหรับเปลี่ยนภาษาไทย และภาษาอังกฤษ
- 2) จำนวนงานที่ต้องดำเนินการ ให้กดเพื่อดูรายละเอียด
- รูปภาพ และชื่อผู้สมัคร ให้กดเพื่อเข้าสู่ เมนูปรับปรุงข้อมูลส่วนตัว หรือ ออกจากระบบ
- 4) ปุ่มหรือเมนูเพื่อเริ่มต้นสมัครเข้าศึกษา
- 5) ปุ่มหรือเมนู เพื่อดูข้อมูลหลักสูตรที่เคยสมัครไว้แล้ว และติดตามสถานะของแต่ละหลักสูตร

#### 5.2. การเลือกหลักสูตร

- 5.2.1 ที่หน้าแรก ให้กดเมนูซ้าย "คันหา & สมัคร" หรือกดปุ่ม "สมัคร" หรือกดปุ่ม "สมัครเข้าศึกษา" ที่แสดงใน หน้าจอ
- 5.2.2 จากนั้นจะปรากฏหน้าจอแสดงขั้นตอนการสมัคร ให้อ่านขั้นตอนให้เข้าใจ และกดปุ่ม "ถัดไป" เพื่ออ่าน ขั้นตอนถัดไป จนครบทุกหน้า จากนั้นกดปุ่ม "สมัคร" ที่หน้าจอแสดงขั้นตอนสุดท้าย ตามรูปที่ 7

| Online Registration  | 🔤 TH — 🧠 🧏 СНОКСНА! DAVIRUANS —                                                                                                    |
|----------------------|----------------------------------------------------------------------------------------------------|
| 🛆 หร้าหลัก 🤇         | หน้าหลัก - ขั้นตอนสมัคร                                                                                                    |
| 🕞 หลักลตรที่สมัคร <  | ขั้นตอนสมัคร                                                                                                    |
| 🗐 ค้มหา & สมัคร 🚺 <  |                                                                                                    |
| (2) คำถามที่พบบ่อย < |                                                                                                    |
|                      |                                                                                                    |
| 🛛 ติดต่อเรา 🤇        | ายนารสมคร ตรวงสอบสถานระนูสมคร ขอพรรรราง หลาฐานแสดงตนเอง                                                                                                    |
|                      | หลักฐานและทะแลม<br>หลักฐานและทะแลมได้แก่บัตรบระจำดัวประชาชน (กรณีที่ผู้ณัครเป็นคนไทย) หรือหนังสือเดินทาง (กรณีที่ผู้ณัครเป็นคนต่างชาติ)<br>ในวันลอยปลู่มีคร้องนำบัตรจำห้งรอยและบัตรประจำดัวประชาชนภาและ เพื่อที่กรรมการคุณลอบระหวรจอยว่าเป็นบุคคลเดียวกัน<br>หากผู้ณัครราคหลักฐานดังกล่าวจะไม่สามารถรับท้อเลอบได้และไม่สามารถขอคืนในต่างสักฐานและคะแองที่หมดอายุแล้วไม่สามารถนำมาใช้ได้ |
|                      | (fisserin) (Riserin)                                                                                                    |
|                      |                                                                                                    |

รูปที่ 7 หน้าจอแสดงขั้นตอนการสมัคร

5.2.3 หลังจากกดปุ่ม "สมัคร" จะปรากฏหน้าจอ แสดงหลักสูตรที่เปิดรับสมัคร ตามรูปที่ 8 ให้ค้นหาหลักสูตร ที่ต้องการ จากนั้นเลือก หลักสูตรที่สมัครหรือดูรายละเอียด โดยกดปุ่ม "ดูรายละเอียด/สมัคร"

| Online Registration<br>Graduate School<br>Chulalongkorn University | `≡ |                                                  |                                 |                                                                  | 🚍 TH 🗸 🧐 🛞 CHOKCHAI DAWRIJANG 🗸    |  |  |  |  |  |
|--------------------------------------------------------------------|----|--------------------------------------------------|---------------------------------|------------------------------------------------------------------|------------------------------------|--|--|--|--|--|
| 🗇 หน้าหลัก                                                         | ¢  | หน้าหลัก 🔸 ค้นหา และ สมัคร                       |                                 |                                                                  |                                    |  |  |  |  |  |
| 🖻 หลักสูครที่สมัคร                                                 | ¢  | <b>Q</b> ค้นหา และ สมัคร                         | Q ค้นหา และ สมัคร               |                                                                  |                                    |  |  |  |  |  |
| 🗐 ค้นหา & สมัคร                                                    | <  |                                                  |                                 |                                                                  |                                    |  |  |  |  |  |
| (2) คำถามที่พบบ่อย                                                 | ¢  | 1 ค้นหาจากคณะ รหัสหลักสูตร ประเภทหลักสูตร หรือข่ | ชื่อหลักสูตร                    | (3) mun Q                                                        | อกเลิก คัมพา / การค้มหาขั้นสูง 🤉 2 |  |  |  |  |  |
| 🗘 ดาวน์โหลดพ่อร์ม                                                  | ×. |                                                  |                                 |                                                                  |                                    |  |  |  |  |  |
| © ติดต่อเรา                                                        | ¢  | Page < 1 of 1 50 • Stimm                         | ร แสดง 1 - 1 จอง 1 รายการ       |                                                                  |                                    |  |  |  |  |  |
|                                                                    |    | # ซึ่อบวิญญา                                     | * ประเภทหลักสูตร                |                                                                  |                                    |  |  |  |  |  |
|                                                                    |    | 1 วิศวกรรมศาสตรมหานัณฑิต                         | <b>ปริญญาโท</b><br>ในเวลาราชการ | ลาขาวิชาวิศวกรรมโยธา<br>ภาควิชาวิศวกรรมโยธา<br>คณะวิศวกรรมศาสตร์ | 4 ตรายคะเสียด/เลโคร 💿              |  |  |  |  |  |
|                                                                    |    | Page < 1 > of 1 50 • Shenry                      | ร แสดง 1 - 1 จอง 1 รายการ       |                                                                  |                                    |  |  |  |  |  |

#### รูปที่ 8 หน้าจอแสดงการค้นหาและแสดงหลักสูตรที่เปิดรับสมัคร

- ฟิลด์ให้กรอกคำคันหา โดยให้กรอก คณะ รหัสหลักสูตร ประเภทหลักสูตร หรือชื่อหลักสูตร
- ปุ่ม "คันหาขั้นสูง" กดเพื่อคันหาแบบละเอียด
- ปุ่ม "คันหา" กดเพื่อเริ่มต้นการคันหา

4) ปุ่ม "ดูรายละเอียด/สมัคร" กดเพื่อดูรายละเอียด หรือสมัคร

5.2.4 เมื่อกดปุ่ม "ดูรายละเอียด/สมัคร" เรียบร้อยแล้ว จะปรากฏหน้าจอแสดงรายละเอียดของหลักสูตร ตามรูป
 ที่ 9 หากต้องการหลักสูตร ให้เลือกรหัสหลักสูตรที่ต้องการสมัคร และ/หรือ เลือกแขนงวิชา

| Online Registration<br>Graduate School |                                                                                                    |                                                                                         | 🚍 TH 🗸 🧐 CHOKCHAI DAWRUANG 🗸 |
|----------------------------------------|----------------------------------------------------------------------------------------------------|-----------------------------------------------------------------------------------------|------------------------------|
| 🛆 หน้าหลัก 🧹                           | หน้าหลัก - ค้นหา และ สมัคร - รายละเอียดหลักสูตร                                                                                                    |                                                                                         |                              |
| <ul> <li>พลักสูตรที่สมัคร</li> </ul>   | รายละเอียดหลักสูตร                                                                                                    |                                                                                         |                              |
| 🗐 ค้นหา & สมัคร 🧹                      | 💿 ເລືອດຫລັດສຫຮ                                                                                                    |                                                                                         | 2                            |
| (2) คำถามที่พบบ่อย <                   |                                                                                                    |                                                                                         | คณะวศวกรรมศาสตร              |
| 🗘 ดาวน์โหลดพ่อร์ม <                    | 2024 3H 3H 3H HIM SUP TURAM 3H 3H 3H 3H 3H 3H 3H 3H 3H 3H 3H 3H 3H                                                                                                    |                                                                                         |                              |
| © Янијаза <                            | <ul> <li>ษากฎญาเท (แนลทราชการ)</li> <li>เลือกแขนงวิชา</li> <li>642 วิศากรรมปฐพี (642)</li> <li>643 วิศากรรมชนซ์ฯ (643)</li> <li>644 บริหารการก่อยร้าง (644)</li> <li>ชมัคร &lt; ยกเลิก x (4)</li> </ul> |                                                                                         |                              |
|                                        | ปีการศึกษา(พ.ศ.)                                                                                                    | 2560                                                                                    |                              |
|                                        | ภาควิชา                                                                                                    | ภาควิชาวิศวกรรมโยธา                                                                     |                              |
|                                        | สาขาวิชา                                                                                                    | วิศวกรรมโยธา                                                                            |                              |
|                                        | ชื่อหลักสูตร                                                                                                    | วิศวกรรมศาสตรมหาบัณฑิต                                                                  |                              |
|                                        | รหัสหลักสูตร                                                                                                    | <ul> <li>2824 วิศวกรรมศาสตรมหาบัณฑิต วิศวกรรมโยธา<br/><ul> <li>0</li> </ul> </li> </ul> |                              |

รูปที่ 9 หน้าจอแสดงรายละเอียดหลักสูตร และให้เลือกหลักสูตรที่ต้องการสมัคร

- 1) คลิกเพื่อเลือกหลักสูตร ที่ต้องการสมัคร
- คลิกเพื่อเลือกแขนงวิชา ที่ต้องการสมัคร (กรณีที่เป็นหลักสูตรที่มีแขนงวิชา)
- ปุ่ม "สมัคร" กดเพื่อสมัคร
- 4) ปุ่ม "ยกเลิก" กดเพื่อกลับไปหน้าค้นหา
- 5.2.5 เมื่อเลือกรายวิชาเรียบร้อยแล้ว ผู้สมัครต้องทำการยืนยันการสมัคร เพื่อให้การสมัครสมบูรณ์

#### 5.3. การยืนยันการสมัคร

5.3.1. เมื่อเลือกหลักสูตรเพื่อสมัครเรียบร้อยแล้ว ผู้สมัครต้องทำการยืนยันการสมัครภายในระยะเวลาที่กำหนด โดยให้ไปที่เมนู "หลักสูตรที่สมัคร" จะปรากฏหน้าจอแสดงรายการข้อมูลหลักสูตรที่สมัครไว้ ตามรูปที่ 10 ให้กดปุ่ม "ยืนยันการสมัคร"

| Online Registration<br>Graduate School<br>Chulalongkom University | Ξ | ใช้สำหรับการทดสอบระบบ เท่านั้น                                                                                                    | <b>≡</b> ТН ~ 🌷 💽 АВ ~ |
|-------------------------------------------------------------------|---|----------------------------------------------------------------------------------------------------|------------------------|
| 🛆 หม้าหลัก<br>🖻 หลักสูงราโลบักร                                   | 1 | หลักสูตรที่สมัคร                                                                                                    |                        |
| 🗐 คันหา & สมัคร                                                   |   |                                                                                                    |                        |
| 🗍 อ่านคู่มือ                                                      | < | สิ่งที่ต้องตำเนินการ                                                                                                    |                        |
| Θ δοdeusη                                                         |   | 3437 5 กยาศาสตรดุษฎีบัณฑิต สัตวริกยา สาขาวิยาสัตววิทยา         ■ 11 เน้นการก่าวตามังหนร์ (suln ก่าวกยามังหนร์ไม่ม้อยกว่า 48 หน่วยกัด)         第 ปริญญาเอก (ในบอลรายการ)         • สาขาวิยาสัตวริกยา กางวิทยาวิยาภา การวิยาสัตวริกยา         • สาขาวิยาสัตวริกยา กางวิทยาวิยาภา การวิยาสัตวริกยา         • สาขาวิยาสัตรายการ)         • สาขาวิยาสัตรายการ)         • สาขาริยาสัตรายการ)         • สาขาริยาสัตรายการ         • สาขาริยาสีตรายการ         • สาขาริยาสีตรายการ         • สาขาริยาสีตรายการ         • สาขาริยาสีตรายการ         • สาขาริยาสีตรายการ         • สาขาริยาสีตรายการ         • สาขาริยาสีตรายการ         • สาขาริยาสีตรายการ         • สาขาริยาสีตรายการ <td< td=""><td>(grueniion O</td></td<> | (grueniion O           |

รูปที่ 10 หน้าจอแสดงรายการหลักสูตรที่สมัคร

#### คำอธิบาย

- 1) เมนู "หลักสูตรที่สมัคร"
- 2) ปุ่ม "ยืนยันการสมัคร" ให้กดเพื่อยืนยันการสมัคร
- ปุ่ม "ยกเลิกสมัคร" ให้กดเพื่อยกเลิก หรือลบใบสมัคร โดยจะยกเลิกได้เฉพาะใบสมัครที่มีสถานะ เป็น "ฉบับร่าง" เท่านั้น
- ระยะเวลาที่ต้องดำเนินการ ในที่นี้คือ ระยะเวลาที่ต้องดำเนินการยืนยันการสมัคร หลังจากพัน ระยะเวลาดังกล่าวแล้ว จะไม่สามารถดำเนินการใด ๆ ได้อีก
- 5) สถานะของใบสมัคร

5.3.2. ให้กดปุ่ม "ยืนยันการสมัคร" จากนั้นจะปรากฏหน้าจอให้กรอกข้อมูลเพิ่มเติม ตามรูปที่ 11 โดยให้กรอก ข้อมูลให้ครบถ้วน จากนั้นกดปุ่ม ""

| Graduate School | ใช้สำหรับก                  | ารทดสอบระบบ เท่านั้น                     |                             |                                                          | <b>=</b> тн ~ 🜷        | <b>O</b> AB ~ |
|-----------------|-----------------------------|------------------------------------------|-----------------------------|----------------------------------------------------------|------------------------|---------------|
| •               |                             |                                          |                             |                                                          |                        |               |
|                 | 🕕 เลือกช่องท                | างช่าระเงิน 🚺                            |                             |                                                          |                        |               |
|                 | ชำระเงินโดย Thai<br>Payment |                                          | HAI QR<br>AYMENT            | ช่ำระเงินที่เค้าทีเตอร์ธนาคาร                            | 0 บมจ.ธนาคารไทยพาณิชย์ | ~             |
|                 | 2 บุคคลอ้างอ                | ว่ง 3 คน (สำหรับผู้สมัครระดับปริญญาเอกแล | ละมีภาควิชาต้องการหนังสือร้ | บรองคุณสมบัติฯ ไห้ระบุชื่อและที่อยู่ของผู้รับรองทั้งหมด) |                        |               |
|                 | 2                           | + เพิ่มบุคคลอ้างอิง                      |                             |                                                          |                        |               |
|                 |                             | 🖀 ชื่อ-นามสกุล                           | 🖻 ຕຳແหน่ง                   | 希 ที่อยู่สำหรับติดต่อ                                    | 📞 หมายเลขโทรศัพท์      |               |
|                 |                             | No data available in table               |                             |                                                          |                        |               |
|                 | 3 โปรดกรอก                  | แบบประเมินความพอใจการใช้งานระบบ          |                             |                                                          |                        |               |
|                 | 6                           | ระดับความพอใจ                            |                             | 🔿 ોંચઅરોગ 🔷 અરોધે 💿 તૅ 🔿 તૅ                              | มาก 🔵 มากที่สุด        |               |
|                 |                             | ข้อเสนอแนะ                               |                             |                                                          |                        |               |
|                 |                             |                                          | 4                           | <b>บันทึก イ</b> ยกเลิก X                                 |                        |               |

## รูปที่ 11 หน้าจอแสดงรายการหลักสูตรที่สมัคร

#### คำอธิบาย

- เลือกวิธีการชำระเงิน ได้แก่ ชำระผ่าน Thai QR Payment หรือชำระผ่าน Counter ธนาคาร (เฉพาะ หลักสูตรที่มีค่าธรรมเนียมเท่านั้น)
- 2) กรอกข้อมูลบุคคลอ้างอิง
- 3) กรอกแบบประเมินความพึงพอใจการใช้งานระบบ
- 4) ปุ่ม "บันทึก" กดเพื่อยืนยันการสมัคร

#### 5.4. การชำระค่าธรรมเนียมการสมัคร

เมื่อยืนยันการสมัครเรียบร้อยแล้ว ผู้สมัครต้องทำการชำระค่าสมัคร(เฉพาะหลักสูตรที่มีค่าธรรมเนียม) โดย สามารถชำระค่าสมัครได้ 2 ช่องทาง คือ การชำระด้วย Thai QR Payment และการชำระผ่าน Counter ธนาคาร มีวิธีการ ดังนี้

#### 5.4.1. การชำระค่าสมัครด้วย Thai QR Payment

1) ให้คลิกที่ลิงค์ "ชำระด้วย Thai QR Payment"

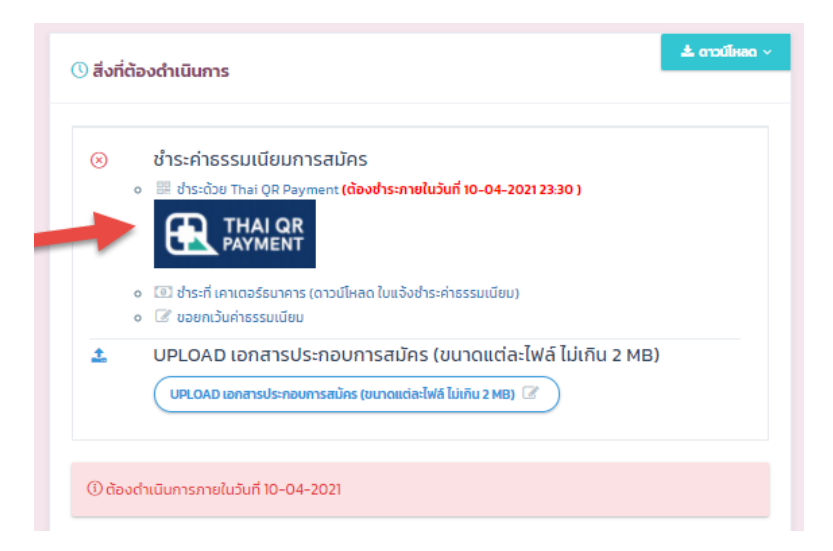

2) ระบบจะแสดง QR Code ให้ทำการเปิด Mobile Application ของธนาคาร เพื่อ Scan ชำระเงินทันที

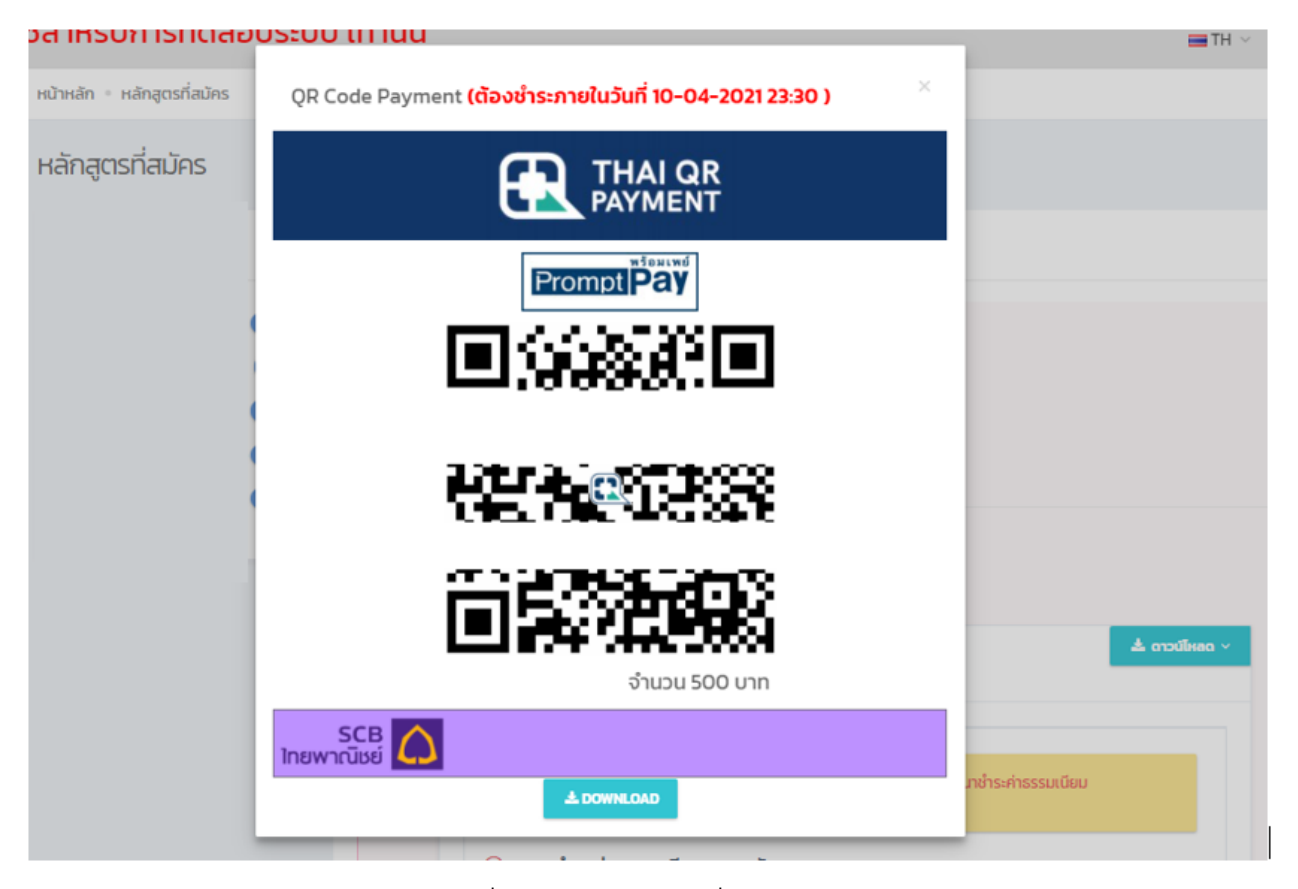

- 3) หรือกดปุ่ม Download เพื่อบันทึก QR Code เพื่อใช้ในการชำระเงินในภายหลัง
- เมื่อชำระเงินเรียบร้อยแล้ว ต้องแจ้งการชำระเงินและส่งหลักฐานการชำระเงินที่เมนู "UPLOAD เอกสาร ประกอบการสมัคร"

หมายเหตุ : จะสามารถชำระค่าธรรมเนียมการสมัคร ได้จนถึงวันสุดท้ายของการเปิดรับสมัคร ในเวลา 23:30 น. และผู้สมัคร ต้องทำการ Upload เอกสารแจ้งผลการชำระเงินให้แล้วเสร็จภายในวันที่เปิดรับสมัครเวลา 23:59 น.

# 5.4.2. การชำระค่าสมัครที่เคาเตอร์ธนาคาร

ให้คลิกที่ลิงค์ "ชำระที่เคาเตอร์ธนาคาร" เพื่อดาวน์โหลดใบแจ้งชำระค่าธรรมเนียม

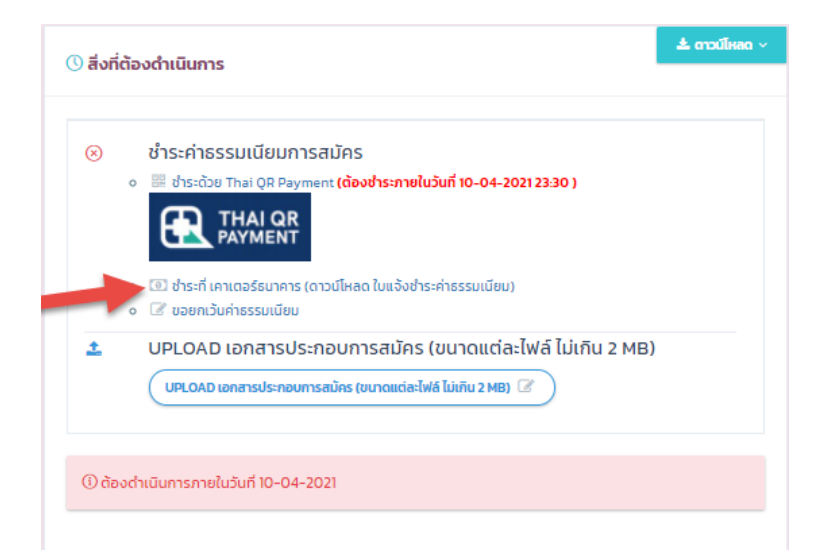

- 2) ให้นำใบแจ้งชำระค่าธรรมเนียม ทำการชำระที่ธนาคารที่เลือกไว้
- 3) เมื่อชำระเงินเรียบร้อยแล้ว ต้องส่งหลักฐานการชำระเงินที่เมนู "UPLOAD เอกสารประกอบการสมัคร"

- 5.5. การ Upload เอกสารประกอบการสมัคร
  - 5.5.1. เมื่อทำการยืนยันการสมัครเรียบร้อยแล้ว ผู้สมัครต้อง Upload เอกสารประกอบการสมัคร โดยไปที่หน้าแสดง รายการหลักสูตรที่สมัคร จะปรากฏงานที่ต้องดำเนินการ ตามรูปที่ 12

| Online Registrati | 1<br>1<br>1 |                   | 🖬 Tri - 🍕 🔮 Ockita partian -                                                                                                    |
|-------------------|-------------|-------------------|----------------------------------------------------------------------------------------------------|
| 😄 wingenfacion    | 0           | าหลักสูตรที่สมัตร |                                                                                                    |
| B Annie ales      | ΞC.         |                   |                                                                                                    |
| () tradicia       |             |                   | vingenfauna                                                                                                    |
| () endoueitele    |             |                   |                                                                                                    |
| 0 laar            | ę           |                   | 2824 Senningeneration were bestern ander and an and a sense of the sense of the sen |

รูปที่ 12 หน้าจอแสดงรายการหลักสูตรที่สมัคร

- 1) เมนู "หลักสูตรที่สมัคร" กดเพื่อดูรายการหลักสูตรที่สมัครทั้งหมด
- 2) ปุ่ม "Upload เอกสารประกอบการสมัคร" กดเพื่อทำการ upload เอกสาร
- แบบฟอร์มการชำระค่าธรรมเนียม ให้ดาวน์โหลดฟอร์มและทำไปชำระค่าธรรมเนียมการสมัครที่ สาขาธนาคารที่ระบุในขั้นตอนการยืนยันการสมัคร
- 4) ระยะเวลาในการดำเนินการ

#### 6. การดูสถานะการสมัคร

ผู้สมัครสามารถดูหรือติดตามสถานะการสมัครได้ โดยไปที่เมนู "หลักสูตรที่สมัคร" จากนั้นจะปรากฏหน้าจอแสดง รายการหลักสูตรที่สมัครไว้ทั้งหมด ตามรูปที่ 13 โดยสถานะการสมัคร มีดังต่อไปนี้

- ฉบับร่าง
- ยืนยันการสมัครแล้ว
- การสมัครเรียบร้อยแล้ว (ชำระค่าธรรมเนียมและส่งเอกสารแล้ว)
- พิจารณาสิทธิ์การสอบแล้ว
- พิจารณาสิทธิ์การเข้าศึกษาแล้ว

| Online Registration<br>Graduate School<br>Chulaiongkon University |                  |                                                                                                    | <b>ш</b> тн - 🍳 | 🛞 снокони раляцаль - |
|-------------------------------------------------------------------|------------------|----------------------------------------------------------------------------------------------------|-----------------|----------------------|
| 🖓 หน้าหลัก 🧹                                                      |                  |                                                                                                    |                 |                      |
| 🗄 หลักสูงราวีออิกร 🚺 🤇                                            | หลักสูตรที่สมัคร |                                                                                                    |                 |                      |
| 🗐 คัณก 6 สมัคร 🧠                                                  |                  |                                                                                                    |                 |                      |
| 🕐 คำตามที่พบบ่อย 🦿                                                | M                | ลักสูตรที่สมัคร                                                                                                    |                 |                      |
| 🗇 ดาวน์โหลดท่อร์ม 🤉 (                                             |                  |                                                                                                    |                 |                      |
| ###6637                                                           | 2                | 2824 วิสวกรรมศาสตรมหาบัณฑ์ต วิศวกรรมโยรา แขนงวิชา วิศวกรรมปฐพี (642) - สาขาวิชาวิศวกรรมโยรา<br>ชี้ เพิ่งอยู่กร้าง (แนวคาราชกาว)<br>Derecteritementalism การใจรับริการแปรก คณาโควรรมโยรา<br>สามีในมีความเร็ว<br>(3) แต่การวิพิษารณาสิทธิ์การแร้วศึกษา<br>(4) สามัญเห็นเวลา<br>ปฐณฑะ วังส์<br>ส<br>(6) สามัญเห็นเวลา<br>ปฐณฑะ วังส์<br>ส |                 |                      |

รูปที่ 13 หน้าจอการเรียกดูสถานะการสมัคร

- 1) เมนู "หลักสูตรที่สมัคร"
- 2) สถานะของใบสมัคร
- ผลการพิจารณาสิทธิ์การเข้าสอบ หรือ สิทธิ์การเข้าศึกษา

#### 7. การยกเลิกการสมัคร

ผู้สมัครจะสามารถยกเลิกการสมัครด้วยตัวเองได้ เมื่อใบสมัครนั้นมีสถานะเป็น "ฉบับร่าง" เท่านั้น ในกรณีที่ ต้องการยกเลิกการสมัครใบสมัครในสถานะอื่น ๆ ต้องติดต่อเจ้าหน้าที่บัณฑิตวิทยาลัย

ทั้งนี้ขั้นตอนการยกเลิกการสมัครด้วยตัวเอง ให้ไปที่เมนู "หลักสูตรที่สมัคร" จากนั้นจะปรากฏหน้าจอแสดง รายการหลักสูตรที่สมัคร ให้กดปุ่ม "ยกเลิการสมัคร" จากนั้นจะปรากฏหน้าจอให้ยืนยันการสมัครตามรูปที่ 14 ให้กด ปุ่ม "OK" เพื่อดำเนินการ

| Online Registration<br>Graduate School<br>Obulatorgion University |                             |                                                                                                    | 🚍 TH - 🍳 🛞 CHOKCHAI DAWRUANG - |
|-------------------------------------------------------------------|-----------------------------|----------------------------------------------------------------------------------------------------|--------------------------------|
| <ul> <li>เม้าหลัก</li> </ul>                                      | หน้าหลัก - หลักสูดรที่สนัดร |                                                                                                    |                                |
| 🗄 mõngarikalisa 🚺 t 🗸                                             | ทลักสูตรที่สมัคร            |                                                                                                    |                                |
| 🔝 คันหาธ.สมัคร 🦒                                                  |                             |                                                                                                    |                                |
| 🔿 AnnaAveriate 🤉                                                  |                             | หลักสูตรที่สมัคร                                                                                                    |                                |
| 🖓 ดาวน์โหลดฟอร์ม 🤘                                                |                             | 1                                                                                                    |                                |
| ♥ ######                                                          |                             | 2824<br>T ufin<br>O aven<br>Remain<br>Are you sure?<br>You will not be able to recover this application form again<br>CANCEL OK 3<br>T UUBURTISHING<br>Redenisations addressed<br>O Feed value remained (0) 09:0017<br>(4) | กรรมโยธา                       |

รูปที่ 14 หน้าจอการยกเลิการสมัคร

- 1) ปุ่ม "หลักสูตรที่สมัคร"
- 2) ปุ่ม "ยกเลิกการสมัคร" ให้กดเพื่อยกเลิก หรือลบใบสมัคร
- 3) ปุ่ม "OK" ให้กดเพื่อยืนยันการยกเลิก หรือลบใบสมัคร
- 4) แสดงระยะเวลาที่สามารถยกเลิกการสมัครได้

#### 8. การปรับปรุงข้อมูลส่วนตัว

ผู้สมัครจะสามารถสมัครได้ ก็ต่อเมื่อได้กรอกข้อมูลส่วนตัว ครบถ้วนแล้วเท่านั้น โดยให้คลิกที่ ชื่อและนามสกุล ที่ เมนูบน แล้วเลือกเมนู "ข้อมูลส่วนตัว" จากนั้นจะปรากฏหน้าจอแสดงข้อมูลส่วนตัว ตามรูปที่ 15 ให้กดที่แท็บ "ข้อมูลส่วนตัว"

ให้กรอกข้อมูลให้ครบถ้วนทุกส่วน โดยจะมีผลต่อการพิจารณาการสมัคร

| Online Registration<br>Graduate School<br>Chulalongkorn University | $\equiv$ |                          |                                           |                      | <b>≡</b> TH ~ 🍳               |                   |  |  |  |
|--------------------------------------------------------------------|----------|--------------------------|-------------------------------------------|----------------------|-------------------------------|-------------------|--|--|--|
| 🛆 หม้าหลัด                                                         | ,        | หน้าหลัก - ข้อมูลล่วนตัว |                                           |                      |                               | 🔉 ข้อมูลส่วนตัว 🚹 |  |  |  |
| <ul> <li>หลักสุดรที่สมัคร</li> </ul>                               | `<br><   | ข้อมลประวัติผู้สบัคร     | ข้อของโรงก็อยู่สายคร                      |                      |                               |                   |  |  |  |
| ค้ามหา & สมัคร                                                     | <        | 2                        |                                           |                      |                               |                   |  |  |  |
| <ol> <li>คำถามที่พบบ่อย</li> </ol>                                 | <        | ทั่วไป ข้อมูลส่วนทั่ว เป | ลียนริทัสผ่าน                             |                      |                               |                   |  |  |  |
| 🗘 ดาวน์โหลดฟอร์ม                                                   | <        |                          | - 264 124 - 264 124 2000 - 12121200017002 |                      | Email , chok chon@hotmail.com |                   |  |  |  |
| 🛛 ติดต่อเรา                                                        | <        |                          | PEOPLE IN 1999 1104 - 13131300011002      |                      | Email: chok-chonghotmar.com   |                   |  |  |  |
|                                                                    |          | ข้อมูลทั่วไปผู้สมัคร     |                                           |                      |                               | ~                 |  |  |  |
|                                                                    |          | ູ ປູນດ່າຍ                | uta Vegenaliza                            |                      |                               |                   |  |  |  |
|                                                                    |          | คำนำหน้าชื่อ             | นาย - MR. × 👻                             |                      |                               |                   |  |  |  |
|                                                                    |          | ซื่อ                     | โขคชัย                                    | นามสกุล              | ดาวเรื่อง                     |                   |  |  |  |
|                                                                    |          | ชื่อ (ภาษาอังกฤษ)        | СНОКСНАІ                                  | นามสกุล (ภาษาอังกฤษ) | DAWRUANG                      |                   |  |  |  |
|                                                                    |          | 171171                   | ซาย [Male] - Male × 👻                     | สัญชาติ              | ไทย - Thai                    | Χ. Ψ              |  |  |  |
|                                                                    |          | ศาสนา                    | ນຸກຣິ - Buddhism × 👻                      | สถานภาพสมรส          | โสค - Single                  | × •               |  |  |  |
|                                                                    |          | วัน/เดือน/ปี เกิด        | 30/08/2017                                |                      |                               |                   |  |  |  |

รูปที่ 15 หน้าจอการปรับปรุงข้อมูลส่วนตัว

- 1) เมนู "ข้อมูลส่วนตัว" คลิกเพื่อดูข้อมูลส่วนตัว
- แท็บ "ข้อมูลส่วนตัว" คลิกเพื่อดูหรือปรับปรุงข้อมูลส่วนตัว

# 9. การเปลี่ยนรหัสผ่าน

ให้คลิกที่ ชื่อและนามสกุล ที่เมนูบน แล้วเลือกเมนู "ข้อมูลส่วนตัว" จากนั้นจะปรากฏหน้าจอแสดงข้อมูลส่วนตัว ตามรูปที่ 16 ให้กดที่แท็บ "เปลี่ยนรหัสผ่าน"

| Online Registration                | - HT <b>≡</b>                                                                         | 🍳 🤹 CHOKCHAI DAWRUANG 🗸 |
|------------------------------------|---------------------------------------------------------------------------------------|-------------------------|
| 🗇 หน้าหลัก                         | หน้าหลัก = ข้อมูลส่วนตัว                                                              | 🔉 ข้อมูลส่วนตัว 🚺       |
| หลักสูตรที่สมัคร                   | ข้อมูลประวัติผู้สมัคร                                                                 | ₽ ออกจากระบบ            |
| 🏢 ค้นหา & สมัคร                    | ทำไป ดังแต่งานกับ ปลี่งบริษัญญา                                                       |                         |
| <ol> <li>คำถามที่พบบ่อย</li> </ol> |                                                                                       |                         |
|                                    | วหัดผ่านปัจจุบัน                                                                      |                         |
| ⊗ มิดต่อเรา                        | รพัฒน่านใหม่ (ความยาวอย่างน้อย 6 ด้วยักษร)<br>Eนยันรพัฒน่านใหม่<br>เมรียนรพัฒน่านใหม่ |                         |

รูปที่ 16 หน้าจอการเปลี่ยนรหัสผ่าน

- 1) เมนู "ข้อมูลส่วนตัว" คลิกเพื่อดูข้อมูลส่วนตัว
- 2) แท็บ "เปลี่ยนรหัสผ่าน" คลิกเพื่อเปลี่ยนรหัสผ่าน
- ปุ่ม "เปลี่ยนรหัสผ่าน"

#### 10. การขอรหัสผ่านใหม่ กรณีลีมรหัสผ่าน

1. ที่หน้าแรกของระบบ ให้กดปุ่ม "คลิกที่นี้ เพื่อขอรหัสผ่าน"ตามรูปที่ 17

|         | Online Registration<br>Graduate School<br>Chulalongkorn University |
|---------|--------------------------------------------------------------------|
|         | เข้าสู่ระบบรับสมัคร                                                |
| A       | Sitawinu                                                           |
|         | Enter Text                                                         |
| 14 N. 1 | ลีมรหัสผ่าน?                                                       |
|         | ลงกะเบียนสำหรับครั้งแรก                                            |
| S. 174  | <u>มิ สร้างบัญชีผู้ใช้</u>                                         |

รูปที่ 17 หน้าจอการล๊อกอินเข้าสู่ระบบ

 จากนั้นจะปรากฏหน้าจอ ตามรูปที่ 18 ให้กรอก E-mail ที่ได้ทำการลงทะเบียนไว้ และกดปุ่ม Submit ระบบ จะจัดส่ง Password ใหม่ให้ทาง Email ที่ได้ทำการลงทะเบียนไว้

| Online Registration<br>Graduate School<br>Chulalongkorn University |  |
|--------------------------------------------------------------------|--|
| ลีมรหัสผ่าน?<br>กรอกอินต์ ที่เดืองระเบียวมิรั                      |  |
| e taré<br>BACK SUBME 2                                             |  |
| 2560 © titulinansatu genetensitaantive afte                        |  |
|                                                                    |  |

รูปที่ 18 หน้าจอการยื่นยัน Email เพื่อขอรหัสใหม่

#### คำอธิบาย

1) หมายเลข 1 ช่องกรอก Email ที่ทางผู้สมัครได้ทำการลงทะเบียนไว้

- 2) หมายเลข 2 ปุ่มยื่นยันการขอรหัสผ่านใหม่
- ปุ่ม "BACK" กลับไปยังหน้าจอการล๊อกอินเข้าสู่ระบบ